## **SEMJF – INSTRUCTIONS FOR SUBMITTING INTERVIEW APPLICATIONS**

- 1) Log into your Symplicity account <u>here</u>.
- 2) Use the Forgot Password utility on the login screen if you need to reset your password.
- 3) On your home page dashboard, you may access the Virtual Interviews module by (a) clicking this tile:

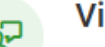

## Virtual Interviews

Review employer schedules and application details; view interviews.

or (b) selecting Virtual Interviews from the blue navigation bar in the top right corner:

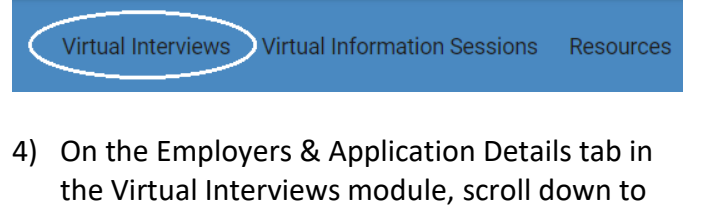

- see the complete list of opportunities for which you are eligible to apply by Class Year.
- 5) Click the Review button to open each schedule:(a) detailed position description
  - (b) required and/or preferred hiring criteria
  - (c) recruiting for multiple geographic locations
  - (d) required application documents
  - (e) application notes and specific instructions

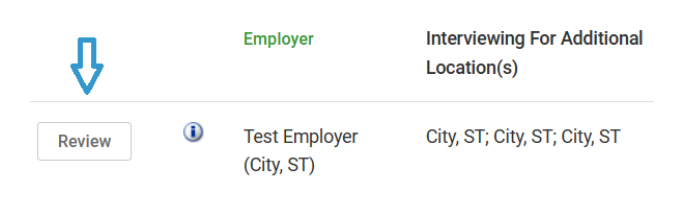

- 6) Prepare the required documents and upload them to your Application Documents module (see Uploading Application Documents guide).
- Then reopen each employer schedule and submit your application via the Application Details utility to the right of Schedule Details.

| Application De            | tails                                        |        |
|---------------------------|----------------------------------------------|--------|
| Office: Te                | est Employer (City, ST)                      |        |
| Application:              |                                              | $\sim$ |
| Resume:                   | Resume*                                      | ~      |
| Cover<br>Letter:          | Cover Letter - Test Employer                 | ~      |
| Unofficial<br>Transcript: | Unofficial Grade Report                      | ~      |
| Diversity<br>Statement:   | Diversity Statement                          |        |
| Apply                     | /                                            |        |
| Application Pe            | riod in progress. 2 out of 20 application us | ed     |
| Employers & Applica       | tion Details Interviews                      |        |

8) Remember, the maximum number of applications you may submit is 20. To assist you with keeping track, the system requires that you assign a number to each application (see above). This is NOT a preference rank, employers do not see this number. Their packets are organized alphabetically for download and review.

Virtual Information Sessions: June 2 - 18 Virtual Interview Opportunities Available for Review: June 2 Application Period Opens: June 12 Application Period Closes: June 19 (11:58 pm EDT) \*Late submissions will not be accepted.